## CARSI 用户资源访问流程(智慧芽数据库版)

2020年4月7日

1. 使用非校园 IP 地址(如非北大 IP 地址)打开浏览器, 输入 https://passport.zhihuiya.com/login,点击"CARSI 登录"。

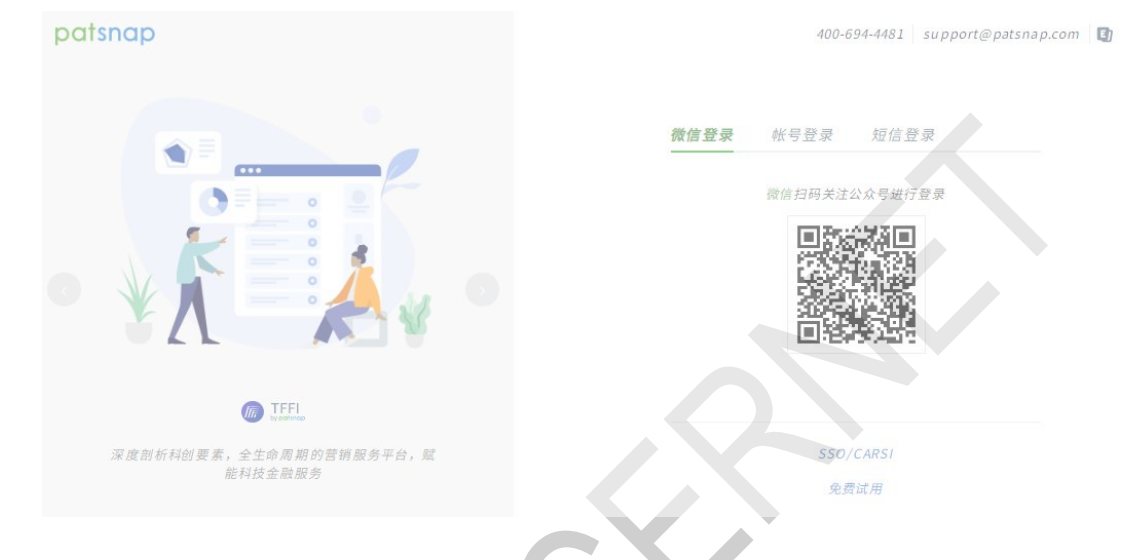

2. 通过下拉列表选择自己所在大学,并点击"前往"。如"北京大学"。

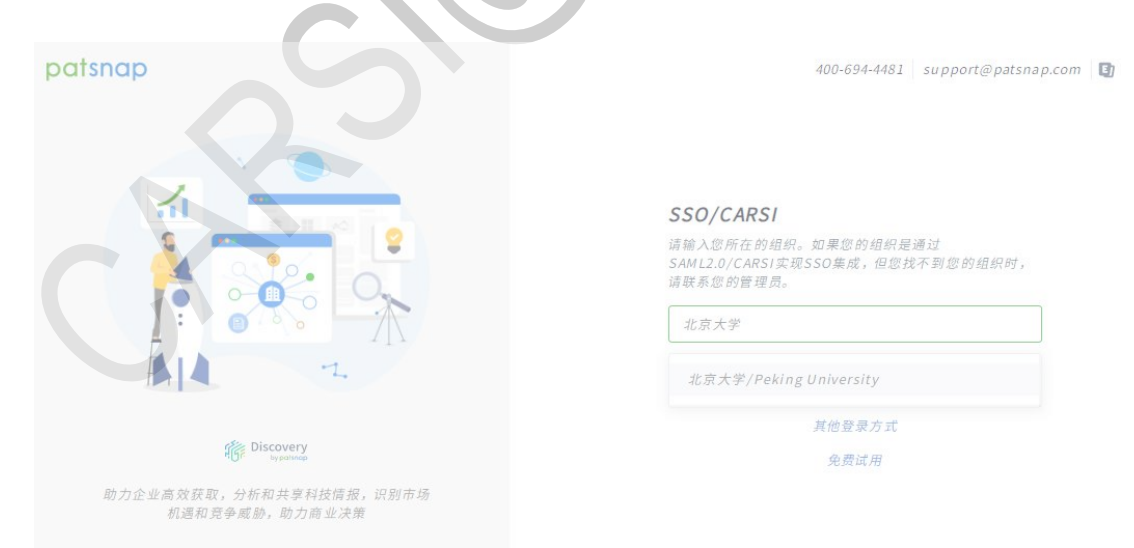

3. 在北京大学登录页面输入用户名和密码。

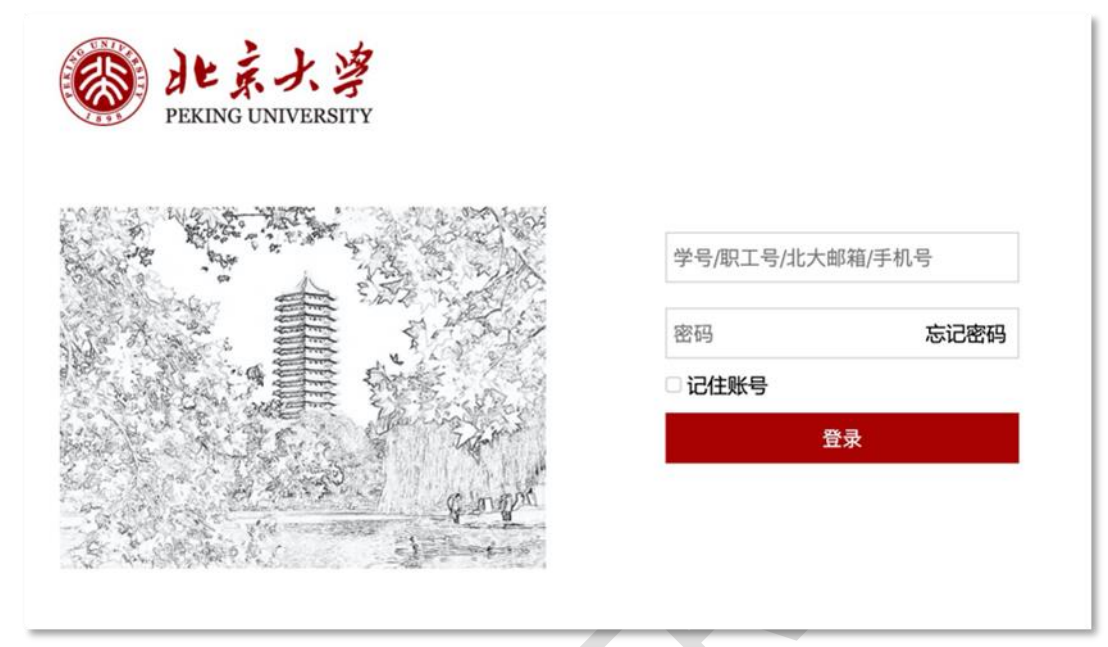

4. 登录成功后, 如是第一次登录, 需在信息完善页录入邮件地址, 并提交。

| patsnap<br>请输入您的邮箱地址、以完善帐号信息。 |  |
|-------------------------------|--|
| 横文                            |  |
|                               |  |
|                               |  |

5. 点击提交后,到邮箱查收欢迎邮件,并点击"激活"链接,以便验证邮箱地址正 确有效。

- insights chemical መ Database 智慧芽学院 三 patsnap 援索 工作空间 帮助中心 **简单搜索** 高级搜索 批量处理 语义搜索 扩展搜索 分类号搜索 法律搜索 图像搜索 化学搜索 文献 会球数据库 支持搜索关键词、公司名、人名、专利号等 Q、搜索 今天你准备做什么呢? 🔒 监控某个公司 🚺 创建本公司的专利集 🏲 寻找相似专利 智慧芽新手引导 最近使用的工作空间 查看全部 热门的前沿技术 F ? 🖿 0 🚯 5 23415項专利 5 快速保存 帮助中心 快速入门 智慧芽学院
- 6. 再次登录,显示可以访问的产品或直接进入相关产品。